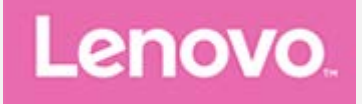

# Lenovo Tab P11 (2nd Gen) Felhasználói útmutató

# TB350FU TB350XU

Az útmutatóban \*-gal jelölt információk kizárólag a WLAN+LTE típusra vonatkoznak (TB350XU).

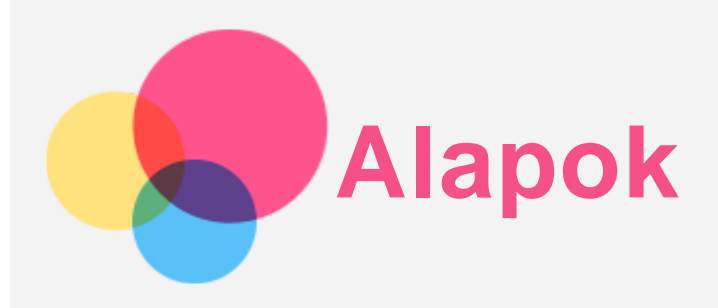

Mielőtt felhasználná ezeket az információkat és használatba venné a terméket, mindenképp olvassa el a következőket:

- A biztonsági, jótállási és gyors használatbavételi útmutatót
- Szabályozási közlemény
- A "fontos biztonsági és kezelési információkat" a "Függelék" alatt.

A *biztonsági jótállási és gyors használatba vételi útmutató* valamint a *szabályozási közlemény* a http://support.lenovo.com címen érhető el.

Megjegyzés: A dokumentumban szereplő összes kép és illusztráció tájékoztató jellegű, és eltérhet az Ön által vásárolt terméktől.

#### Műszaki adatok

| Típus                           | TB350FU                     | TB350XU                           |  |
|---------------------------------|-----------------------------|-----------------------------------|--|
| CPU MediaTek® Helio G99         |                             | MediaTek® Helio G99               |  |
| Akkumulátor                     | 7700 mAh (tipikus)/7500 mAh | 7700 mAh (tipikus)/7500 mAh       |  |
|                                 | (minimum)                   | (minimum)                         |  |
| Vezeték nélküli<br>kommunikáció |                             | Bluetooth 5.2;                    |  |
|                                 | Bluetooth 5.2;              | WLAN 802.11a/b/g/n/ac             |  |
|                                 | WLAN 802.11a/b/g/n/ac/ax    | 2,4 GHz/5 GHz;                    |  |
|                                 | 2,4 GHz/5 GHz               | GPS/Beidou/Glonass/A-GPS/Galileo; |  |
|                                 |                             | GSM/WCDMA/FDD-LTE/TDD-LTE         |  |

Megjegyzés: A TB350XU a GSM B2/B3/B5/B8, WCDMA B1/B2/B4/B5(B6/B19)/B8, FDD LTE B1/B2/B3/B4/B5/B7/B8/B12/B13/B18/B19/B20/B25/B26/B28(a+b)/B66 sávokat és a TDD LTE B38/B40/B41 teljes sáv (2496 MHz - 2690 MHz) sávokat támogatja, egyes országokban azonban az LTE nem elérhető. Ha kíváncsi arra, hogy eszköze az Ön országában működik-e az LTEhálózaton, lépjen kapcsolatba a szolgáltatóval.

## Kezdőképernyő

A kezdőképernyő a készülék használatának kiinduló pontja. Az Ön kényelme érdekében a kezdőképernyőn már alapértelmezésben számos hasznos alkalmazás és widget található.

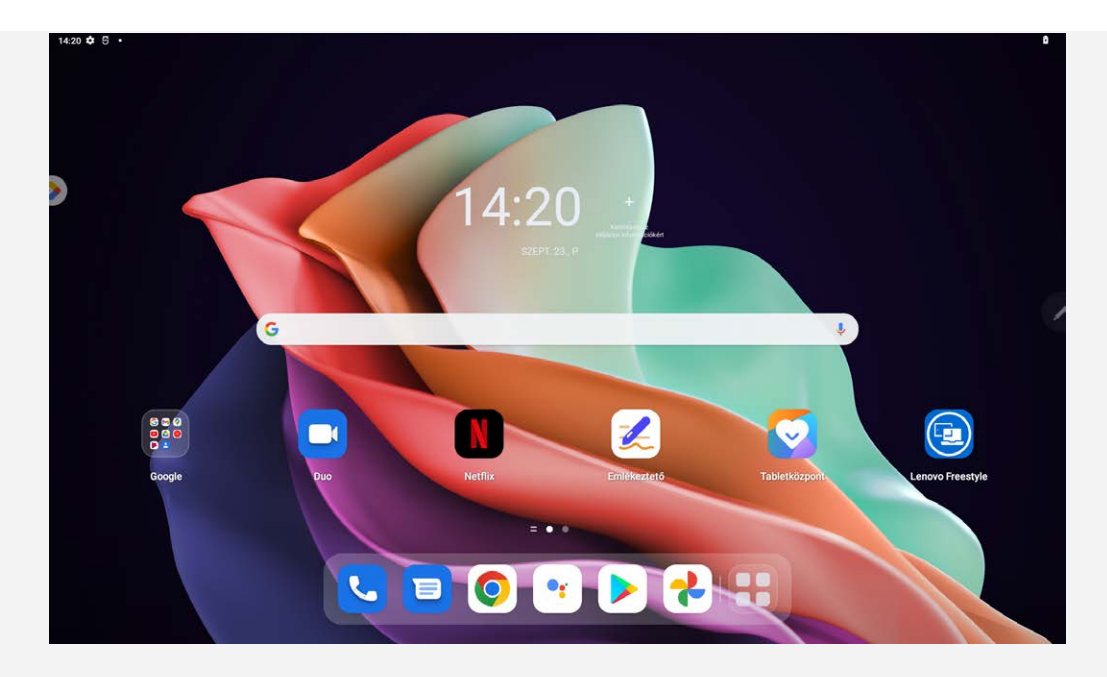

Megjegyzés: A készülékének jellemzői és kezdőképernyője az Ön tartózkodási helyétől, nyelvtől, szolgáltatótól és típustól függően eltérők lehetnek.

A kezdőképernyőt bármikor egyszerűen testre szabhatja.

• Kezdőképernyő

Az alapértelmezett kezdőképernyőn egy **Google** keresősáv és néhány hasznos alkalmazás található.

Szórakoztató központ

Az alapértelmezett kezdőképernyő bal oldalán koppintson a 🚬 ikonra, és nyissa meg a szórakoztató központot.

Modul hozzáadása kezdőképernyőhöz

Tartsa nyomva a kezdőképernyő bármely részét, kivéve az ikonokat. Koppintson a 🛱 ikonra, tartsa nyomva a hozzáadni kívánt widgetet, folyamatosan nyomva tartva húzza a megfelelő helyre, majd engedje fel.

Változtassa meg a háttérképet

Tartsa nyomva a kezdőképernyőt bármely részét, kivéve az ikonokat, majd koppintson a 🔄, és válassza ki az Önnek tetsző háttérképet.

Lépjen a **Beállítások** > **Háttérkép és kezdőképernyő** menüpontba, és válassza ki a kívánt háttérképet.

Alkalmazás mozgatása másik képernyőre

Tartsa az ujját a mozgatni kívánt alkalmazáson, húzza a kívánt helyre, majd engedje el.

- Alkalmazás törlése
  - 1. Tartsa lenyomva a törölni kívánt alkalmazás ikonját.
  - 2. Húzza a 🔟 ikonra, majd engedje el.
  - 3. Koppintson az **OK** ikonra.

#### Megjegyzés: Egyes rendszeralkalmazásokat nem lehet törölni.

Alkalmazások keresése

Lapozzon felfelé a képernyő aljától a teteje irányába.

#### Legutóbbi alkalmazások megtekintése

Lapozzon felfelé a képernyő aljától és 1 másodperc múlva engedje fel. Ezután a következőket teheti:

- Koppintson egy alkalmazás-ablakra a megnyitásához.
- Húzzon felfelé egy alkalmazás-ablakot a bezárásához.
- Húzzon lefelé egy alkalmazás-ablakot a zárolásához.
- Koppintson az Összes törlése lehetőségre az összes futó alkalmazás leállításához.

## Értesítések és gyorsbeállítások

Az Értesítések panel az új üzenetekről, az USB-csatlakozásról és a folyamatban lévő tevékenységekről, például fájlletöltésről értesít.

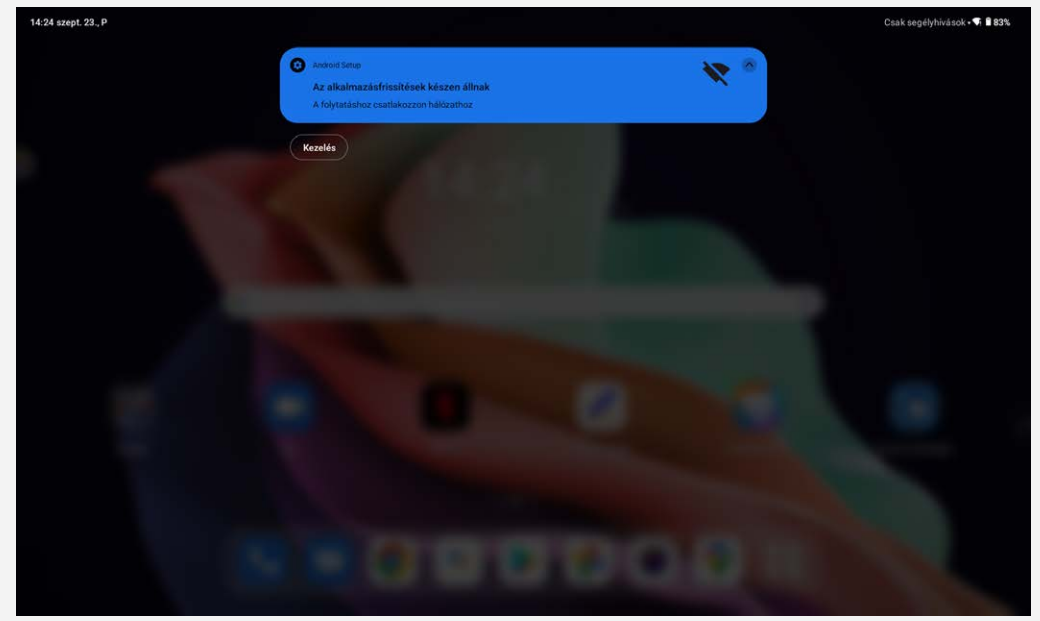

A gyors beállítások panelje lehetővé teszi az olyan gyakran használt beállítások elérését, mint pl. a WLAN kapcsoló.

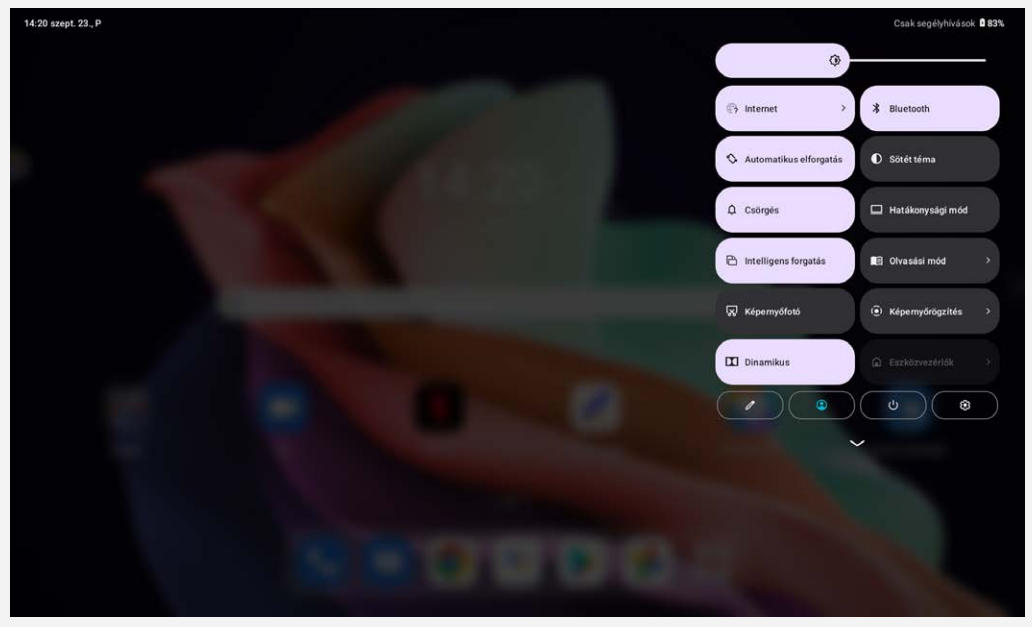

A következők valamelyikét teheti:

- Az értesítés megtekintéséhez húzza le az ujját a képernyőn felső részéről vagy bal felső sarkából.
- Az értesítések panel bezárásához egy ujját csúsztassa alulról felfelé a képernyőn.
- Egy értesítés figyelmen kívül hagyásához jobbra vagy balra csúsztassa át az ujját az értesítésen.
- Az összes értesítés elvetéséhez koppintson az Összes törlése elemre az Értesítések panel alján.
- A Gyorsbeállítások megnyitásához húzza le az ujját a képernyő jobb felső sarkából.
- A Gyorsbeállítások bezárásához húzza az ujját alulról felfelé a képernyőn.

# Leállítás kényszerítése

Tartsa lenyomva 8 másodpercig a bekapcsológombot és a hangerő le gombot az eszköz kikapcsolásáig.

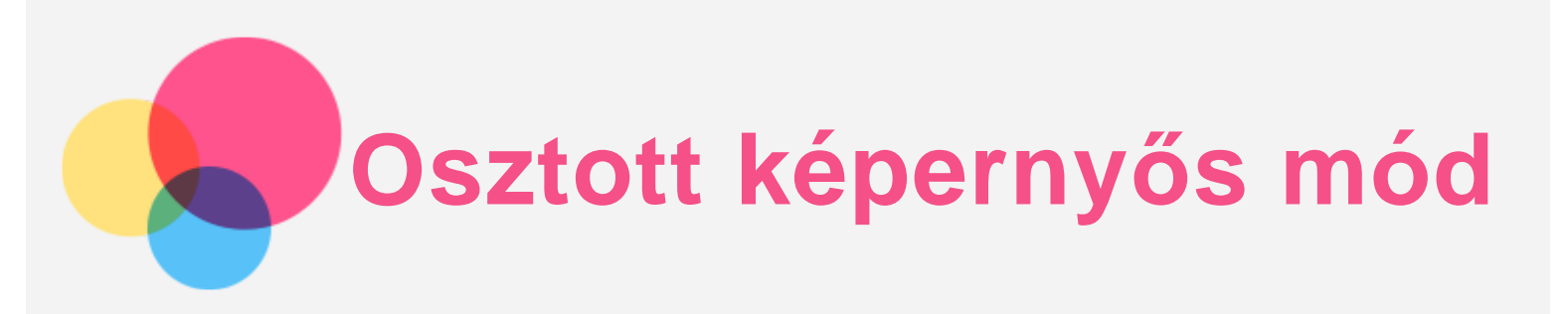

## Az osztott képernyős mód használata

Nyissa meg a legutóbb használt alkalmazások listáját, majd koppintson a 🔲 lehetőségre. *Megjegyzés: Nem minden alkalmazás támogatja az osztott képernyős módot.* 

#### Osztott képernyős mód beállításai

Osztott képernyős módban a következőket teheti:

Az osztott képernyő méretének módosítása

Csúsztassa a két képernyő közti elemet az osztott képernyő méretének beállításához.

Cserélje ki a második alkalmazást
 Másik alkalmazás kiválasztásához pöccintsen a képernyő aljától felfelé.

## Kilépés az osztott képernyős módból

Az osztott képernyős módból a következőképpen léphet ki:

- Olyan alkalmazás kiválasztásával, amely nem támogatja az osztott képernyős módot.
- Vagy pedig húzza el az elemet a képernyő széle felé.

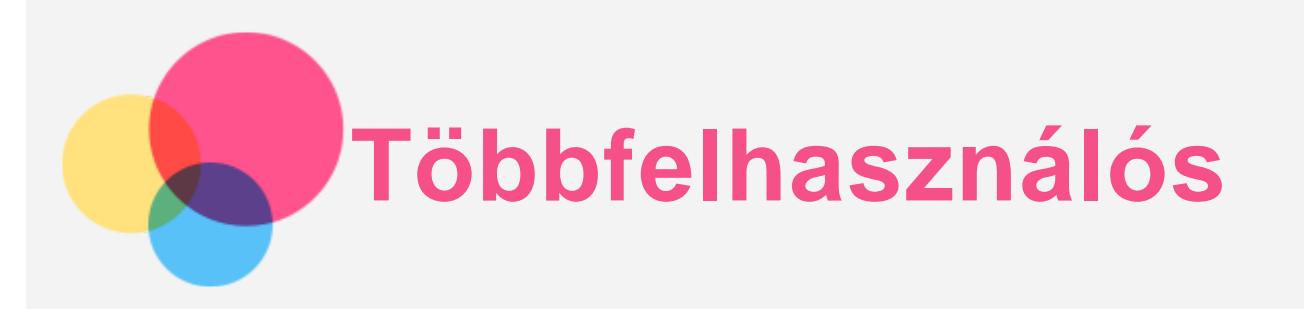

## Többfelhasználós beállítások

Három felhasználótípus létezik:

- **Tulajdonos:** A tulajdonos minden felhasználói engedély felett rendelkezik, és kezel minden felhasználói fiókot.
- **Vendég:** Mindössze egyetlen vendég fiók létezik. A vendég csak korlátozott hozzáféréssel rendelkezik az eszközhöz.
- Új felhasználó: Létezhet több standard felhasználói fiók.

#### Új felhasználói fiókok létrehozása

Húzza le az ujját a képernyő jobb felső sarkából.

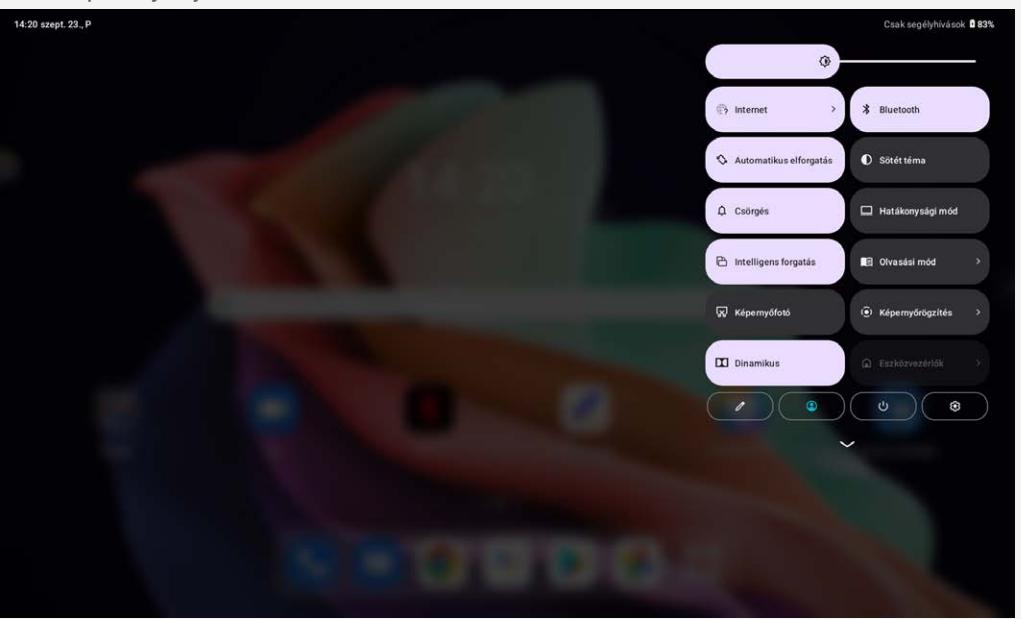

- Standard felhasználói fiók létrehozásához koppintson a > Felhasználó hozzáadása lehetőségre.
- Vendég fiók létrehozásához koppintson a 🍚 > Vendég hozzáadása lehetőségre.

Vagy menjen a Beállítások > Rendszer > Több felhasználó pontra.

- Vendég fiók létrehozásához koppintson a Vendég hozzáadása lehetőségre.
- Standard felhasználói fiók létrehozásához koppintson a Felhasználó hozzáadása lehetőségre, majd adja meg a felhasználóra vonatkozó információkat.

## Váltás a felhasználói fiókok között

- A kezdőképernyőn húzza le az ujját a képernyő jobb felső sarkából, majd koppintson a eikonra a felhasználói fiókok közötti váltáshoz.
- A lezárt képernyőn koppintson a bal felső részen található 🕥 ikonra, és válassza ki azt a

felhasználót, akinek a fiókjára át kíván váltani.

• Lépjen a **Beállítások** > **Rendszer** > **Több felhasználó** lehetőségre, és válassza ki azt a felhasználói fiókot, amelyre át szeretne váltani.

## Felhasználói fiók törlése

Húzza le az ujját a képernyő jobb felső sarkából. Koppintson a **P** > **Felhasználói beállítások** lehetőségre, válassza ki a törölni kívánt fiókot, és a fiókok törléséhez koppintson a **Felhasználó törlése** lehetőségre.

Fiókok törléséhez másik megoldásként lépjen a **Beállítások > Rendszer > Több felhasználó** pontra.

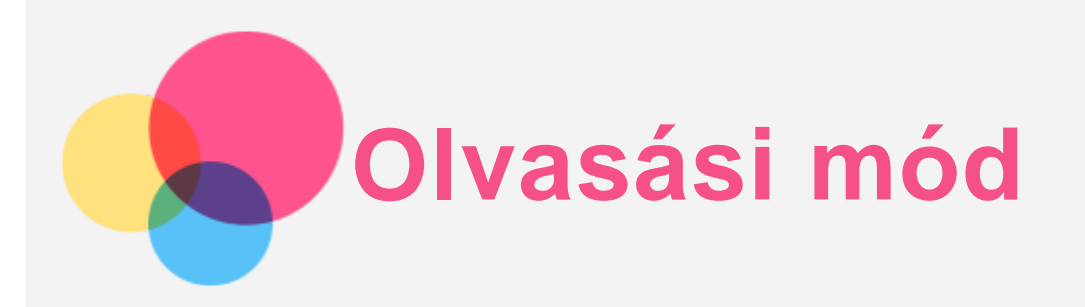

## Az olvasási mód engedélyezése

Az olvasási mód az alábbi módokon engedélyezhető:

- Lépjen a Beállítások > Megjelenítés > Olvasási mód menüpontra az olvasási mód engedélyezéséhez.
- Nyissa meg a gyors beállítások paneljét, és koppintson az Olvasási mód lehetőségre az olvasási mód engedélyezéséhez.

| Beállítások                               | ← Olvasási mód                                                                                                    |
|-------------------------------------------|----------------------------------------------------------------------------------------------------|
| eszköz beállításának befejezése X         |                                                                                                    |
| C Lenovo azonosító<br>Nincs bejelentkezve |                                                                                                    |
| Hálózat és internet Nincs csatlakozás     |                                                                                                    |
| 3 Bluetooth Be                            | Szines effektus Fekete-fehér effektus                                                                                                    |
| További kapcsolatok                       | Olvasási mód használata                                                                                                    |
|                                           | Az Olvasó móddal energiát takaríthat meg<br>Az tyrozovýck hogy az eknetkélai velő saz jebő melőségye érdekében kapcsolge ki "Az Olvasó móddar energiát takasíthat meg" |
| O Megjelenítés                            |                                                                                                    |
| Hang és rezgés                            | Színes effektusok használata                                                                                                    |
| 1 Értesítések                             | Fekete-fehér effektusok használata                                                                                                    |
|                                           | O Automatikus (az effektus megadása az alkalmazásnak megfelelően)                                                                                                    |

## Effektus kiválasztása

Az olvasási mód engedélyezése után a Színes effektusok használata, Fekete-fehér effektusok használata vagy az Automatikus (az effektus megadása az alkalmazásnak megfelelően) opciók közül választhat az alapértelmezett kijelzési effektus beállításához.

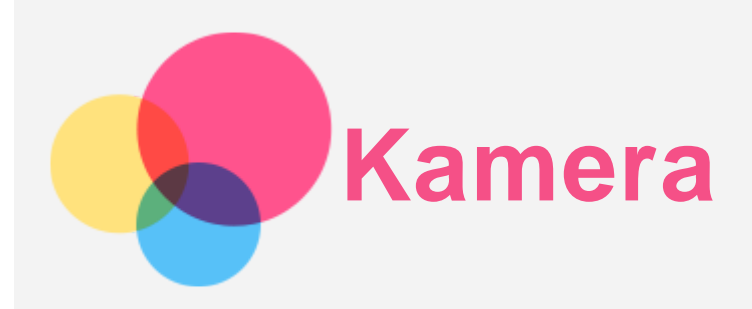

A Kamera alkalmazás megnyitásához lépjen a Kamera elemre.

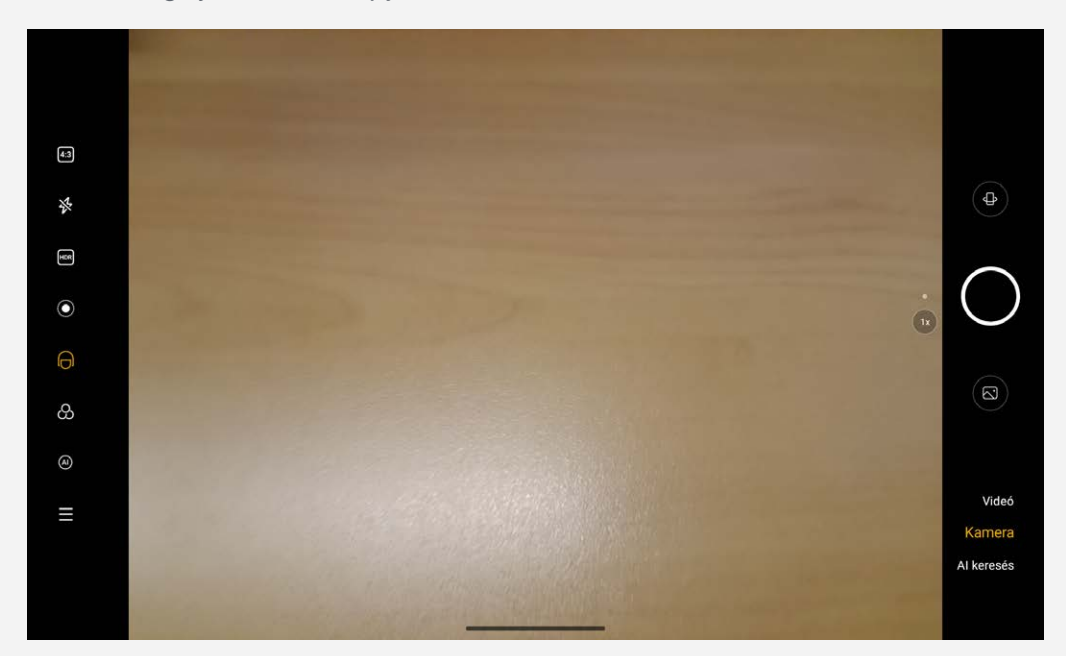

## Fotók és videók készítése

A készülék beépített kamerájával fényképeket készíthet és videókat vehet fel.

- Koppintson a 🖶 ikonra, hogy elülső kamerára vagy hátsó kamerára váltson.
- Koppintson a 🛡 ikonra fénykép elkészítéséhez.
- Koppintson a <sup>(4:3)</sup> ikonra a képarány kiválasztásához.
- Koppintson a 🎋 ikonra a vaku beállítások elvégzésére.
- Koppintson a HDR be- és kikapcsolásához.
- Koppintson a 🔍 ikonra a háttér elmosásához.
- Koppintson a 坷 ikonra a szépségeffektusok alkalmazásához.
- Koppintson a 🛱 ikonra a szűrő kiválasztásához és a hatás előnézetének megtekintéséhez.
- Koppintson a (A) ikonra az Al fotóasszisztens be- és kikapcsolásához.
- Koppintson a ikonra a kamera egyéb beállításainak konfigurálásához.
- Koppintson a **Videó** gombra videóra váltáshoz, és koppintson a 🛡 gombra a egy videofelvételhez.
- Koppintson az Al keresés gombra, hogy Al beolvasás módra váltson.

#### Képernyőkép készítése

Képernyőkép készítéséhez egyidejűleg tartsa nyomva a **Bekapcsológombot** és a **Hangerő le** gombot.

## Képek és videók megtekintése

A fényképek és videók tárolása a készülék belső tárolóján történik. Fényképeit és videóit az alábbi módszerek segítségével tekintheti meg:

- A Kamera alkalmazásban koppintson a fénykép miniatűr képére.
- Lépjen a **Fotók** elemet.
- Lépjen a **Fájlok** elemet.

A képernyőképek tárolása a készülék belső tárolóján történik. A képernyőképeit az alábbi módszerek segítségével tekintheti meg:

- Lépjen a Fotók elemet.
- Lépjen a **Fájlok** elemet.

![](_page_11_Picture_0.jpeg)

Az internethez való kapcsolódás előtt vezeték nélküli hálózatot kell beállítani.

- WLAN-hálózat beállítása.
- \*Mobilhálózat beállítása.
- VPN-hálózat beállítása.
- A mobil hálózatot másokkal is megoszthatja.
- \*Hotspot beállítása.

## WLAN-hálózat beállítása

Lépjen a **Beállítások** > **Hálózat és internet** > **Internet** menüpontba. Kapcsolja be a WLAN blokkolása funkciót, és koppintson a listán egy WLAN-hotspotra, hogy csatlakozhasson az internethez. Ha egy biztonságos hotspotra csatlakozik, akkor a csatlakozáshoz meg kell adnia a jelszavát.

## \*Mobilhálózat beállítása

Lépjen a **Beállítások > Hálózat és internet > Mobilhálózat** menüpontba. *Megjegyzés: Adatszolgáltatással rendelkező, érvényes SIM-kártyára van szüksége. Ha nem rendelkezik SIM-kártyával, forduljon a szolgáltatóhoz.* 

## VPN-hálózat beállítása

A vállalati VPN-ek segítségével biztonságos módon küldhet privát információt nyilvános hálózaton keresztül. Előfordulhat például, hogy a munkahelyi e-mailjei eléréséhez VPN-t kell beállítania. A VPNbeállításokat kérje a hálózat adminisztrátorától.

- 1. Lépjen a **Beállítások > Hálózat és internet > További hálózati beállítások > VPN** menüpontba.
- Koppintson a + ikonra a VPN-profil módosításához, beleértve a szerver nevét, típusát, szervercímét és IPSec-azonosítóját. Adja meg a felhasználónevet és a jelszót. Ezután koppintson a MENTÉS lehetőségre, és csatlakozzon a VPN-hálózatra.
- 3. Koppintson a 🍄 gombra a VPN szerkesztéséhez vagy törléséhez.

#### \*Hotspot beállítása

Az internetkapcsolatot egy személyes hotspot segítségével oszthatja meg a számítógéppel vagy más eszközzel.

Lépjen a **Beállítások** > **Hálózat és internet** > **Internetmegosztás** menüpontba, majd végezze el az alábbiakat:

Koppintson a WLAN-hotspot lehetőségre, hogy konfigurálja a hotspotot.

Emellett **USB internetmegosztást, Bluetooth internetmegosztást** vagy az **Ethernet internetmegosztást** is használhat.

Megjegyzés: Adja meg barátainak a hálózat nevét és jelszavát, hogy kapcsolódni tudjanak az Ön mobilhálózatához.

![](_page_12_Picture_0.jpeg)

A weben akkor böngészhet, ha az alkalmazás vezeték nélküli hálózathoz vagy mobil hálózathoz csatlakozik.

A böngésző alkalmazás megnyitásához lépjen a Chrome alkalmazásra.

![](_page_12_Picture_3.jpeg)

## Webhelyek felkeresése

A webhelyeket a Chrome alkalmazás segítségével keresheti fel.

• Írja be a webcímet

Az eléréséhez nem kell beírnia a teljes "http://" típusú webcímet.

A "http://www.lenovo.com" webhely felkereséséhez csak írja be a címsorba a "www.lenovo.com"

címet, majd koppintson a  $\rightarrow$  ikonra.

Kulcsszavak keresése

A weboldalak kereséséhez beírhat kulcsszavakat a címsorba.

- A : > **Beállítások** > **Keresőmotor** menüpontban beállíthatja a keresőmotort.
- Új weboldal hozzáadása

Új weboldal hozzáadásához koppintson az 🗼 > Új lap elemre.

Koppintson az · > Új inkognitólap lehetőségre, hogy nyom nélkül látogathasson meg egy webhelyet.

Webhely bezárása

A kívánt weboldalt tartalmazó fül bezárásához koppintson a imes ikonra.

Webhely frissítése

A weboldal frissítéséhez koppintson a  ${f C}$  ikonra.

Az előző weboldalra való visszatéréshez koppintson a 🧲 ikonra.

A legutóbbi weboldalra való lépéshez koppintson a → ikonra.

## Weboldalak mentése

A képeket és a weboldalakat a készülék belső tárolójára mentheti.

- Képek mentése
   Érintse meg hosszabban a képet, majd érintse meg a Kép letöltése ikont.
- Weboldal könyvjelzőzése
   Koppintson a 🛠 elemre a weboldal a Könyvjelzők való hozzáadásához.

A könyvjelzők megtekintéséhez koppintson a : > Könyvjelzők ikonra.

## Kisegítő lehetőségek beállítása

Koppintson a : > **Beállítások** > **Kisegítő lehetőségek** menüpontra, hogy beállíthassa a szöveg méretezését és a weboldal nagyítását.

![](_page_14_Picture_0.jpeg)

Ha a készülék vezeték nélküli hálózathoz csatlakozik, e-maileket küldhet és fogadhat. A **Gmail** alkalmazás megnyitásához lépjen a **Gmail** elemre.

## Gmail fiók beállítása

Akkor tud bejelentkezni a Gmail alkalmazásba, ha rendelkezik Gmail fiókkal. Ha nem rendelkezik Gmail-fiókkal, létre kell hoznia egyet. Bejelentkezhet más cégek által biztosított e-mail-fiókokkal is.

| 1422 🛊 🖘 +                                              | - <b>1</b> D |
|---------------------------------------------------------|--------------|
| Az összes e-mail-címét hozzáadhatja. További információ |              |
|                                                         |              |
| + E-mail-cím hozzáadása                                 |              |
|                                                         |              |
|                                                         |              |
|                                                         |              |
|                                                         |              |
|                                                         |              |
|                                                         |              |
|                                                         |              |
|                                                         |              |
|                                                         |              |
|                                                         |              |
|                                                         |              |
|                                                         |              |
|                                                         |              |
|                                                         |              |
|                                                         |              |
|                                                         |              |
|                                                         |              |
|                                                         |              |
| UGRÁS A GMAILRE                                         |              |
|                                                         |              |

## A Gmail használata

A Gmail-fiókja beállítása után használhatja a **Gmail** alkalmazást e-mailek küldéséhez és fogadásához.

![](_page_15_Picture_0.jpeg)

A **Térkép** funkció használata előtt a következő beállításokat kell kiválasztania. Lépjen a **Beállítások > Tartózkodási hely** menüpontra, és engedélyezze a hely elérését a Google alkalmazások számára.

## Hely megkeresése

Írja be a keresendő címet, majd nyomja meg a Keressen itt gombot.

![](_page_15_Figure_4.jpeg)

Koppinthat az  $\P$  ikonra is, hogy beszédhanggal adja meg a keresett címet.

## Aktuális tartózkodási hely

Az aktuális tartózkodási helye megtekintéséhez érintse meg a "helyi" <sup>O</sup> ikont. Koppintson a **Felfedezés** lehetőségre a környék helyeinek megtekintéséhez. *Megjegyzés: A pozícionálás pontossága az Ön hálózatának típusától függ.* 

# Útvonaltervezés

Koppintson a 📀 és írjon a **Tartózkodási helye** és a **Válasszon úti célt** mezőkbe. Válasszon utazási módot: autóval, busszal vagy gyalog.

![](_page_16_Picture_0.jpeg)

![](_page_17_Picture_0.jpeg)

Menjen a **Beállítások** > **Digitális jóllét és szülői felügyelet** menüpontba és állítsa be a kapcsolódó funkciókat!

| 14:21 🕸 👒 •                                                                                            |                                                                       | ••• 0<br>• |
|----------------------------------------------------------------------------------------------------|-----------------------------------------------------------------------|------------|
| Beállítások                                                                                            | <b>*</b>                                                              | :          |
| Tartózkodási hely                                                                                      | Digitális jóllét és szülői felügyelet                                 |            |
| Speciális funkciók                                                                                     | <ol> <li>A digitális jóllét eszközei</li> <li>Emélekettető</li> </ol> |            |
| 🕗 Toll                                                                                                 |                                                                       |            |
| 👔 Kisegítő lehetőségek                                                                                 | Beallitask                                                            |            |
| Jelszavak és fiókok                                                                                    | 1 3<br>feolodás érteskés                                              |            |
| Digitális jóllét és szülői<br>felügyelet Képernyő előtt töltött idő,<br>alkalmazásidőzítések, alvásidő | A kikapcsolis mõdjal                                                  | e          |
| G Google                                                                                               | Irányítópult<br>Nincs beállina időaités                               |            |
| Rendszer                                                                                               | Alvásidő mód<br>Koppirtson ide a beálltáshoz                          |            |
| A táblagépről                                                                                          | Összpontosítási üzemmód<br>Koppintson ide a beállitisátoz             |            |
|                                                                                                    | Zavaró té <u>ryezők csökkentése</u>                                   |            |

# Digitális jóllét

- Koppintson az **Irányítópult** elemet a képernyő előtt töltött idő, a fogadott értesítések és a megnyitások számának megtekintéséhez. Emellett beállíthatja az időket az alkalmazásaihoz.
- Koppintson az Alvásidő mód lehetőségre az alvásidő mód bekapcsolásához, és a Ne zavarjanak alvásidő módban vagy Éjszakai képernyőmód kiválasztásához.
- Koppintson a Összpontosítási üzemmód lehetőségre a zavaró alkalmazások kiválasztásához. Ezt követően koppintson a BEKAPCSOLÁS MOST lehetőségre a zavaró alkalmazások szüneteltetéséhez, és értesítéseik elrejtéséhez.
- Koppintson az Az értesítések kezelése elemre az értesítések fogadásának vagy elutasításának beállításához.
- Koppintson a **Ne zavarjanak** lehetőségre a megszakításra képes személyek és alkalmazások, riasztások és egyéb megszakítások beállításához, illetve egyéb beállítások elvégzéséhez.

## Szülői felügyelet

Koppintson a **Szülői felügyelet beállítása** lehetőségre, és kövesse a képernyőn megjelenő utasításokat. A Google Family Link segítségével összekapcsolhatja a szülő vagy gyermek eszközeit. Miután összekapcsolta, Ön szülőként kezelheti gyermeke számára a felnőtteknek szóló tartalmakat, webhelyeket, a tartózkodási helyeket és egyebeket.

Kezdő lépések

- Távolról felügyelheti ezt a telefont a szülőknek készült Family Link alkalmazással
- S Felügyelheti a képernyő előtt töltött időt, és szükség szerint korlátozásokat állíthat be
- Korlátozásokat állíthat be a Google-szolgáltatásokra (például alkalmazás-jóváhagyásokat és tartalomszűrőket a Google Playen).

![](_page_18_Picture_5.jpeg)

![](_page_19_Picture_0.jpeg)

A Lenovo Precision Pen 2 (2023) tovább fokozza az élményt a kijelzőre való írás vagy rajzolás alkalmával. A toll mellékelve van az eszközhöz, de külön is megvásárolható.

| 14:21 🕸 🖯 🔸 |                                                                                                    | : <b>4</b> : 0 |
|-------------|----------------------------------------------------------------------------------------------------|----------------|
| ← Toll      |                                                                                                    |                |
|             |                                                                                                    |                |
|             |                                                                                                    |                |
|             | Emlékeztető                                                                                                    |                |
|             | Lebegőikon megjelenítése<br>Érintse meg a lebegőkont az emiékeztető menű gyorsabb elkréséhez                                           |                |
|             | Új gyorsjegyzet<br>Nyonija meg és tartsa keryomva a ceruza felső gombját, majd érintse meg a képennyőz egy emlékeztető létrehozásához. |                |
|             | Nyomja meg és tartsa lenyomva a ceruza felső gombját.<br>Az emlékeztető menü megjelenitése vagy eltejtése                              |                |
|             | ① Egy emilikeztetiben nyomja meg és tartsa lenyomva az érintőcenuza alaó gombját a törkishez.                                          |                |
|             | Kézírlás<br>A tollat bármélyik szövegmezőben használhatja kézírásra, majd átalakíthatja azt gépelt szöveggé                            |                |
|             | Egérmutató megjelenítése rámutatáskor                                                                                                  |                |
|             | frås hangja<br>Hangot jätsak e a képennyőre való írás közben                                                                           |                |
|             |                                                                                                    |                |

## Emlékeztetők

Az Emlékeztetők támogatja a Lenovo Precision Pen 2 (2023) tollat. Ezzel az alkalmazással jegyzeteket hozhat létre, szerkeszthet és oszthat meg.

![](_page_19_Picture_5.jpeg)

- Koppintson a + gombra új jegyzet létrehozásához.
- Koppintson a <sup>D</sup>. gombra képernyőképek készítéséhez.
- Koppintson a 🦸 gombra, hogy a tollat lézeres mutató üzemmódba kapcsolja.

- Koppintson a  $\oplus$  gombra, hogy a tollat nagyító üzemmódba kapcsolja.
- Koppintson a 🖨 gombra dokumentumok beolvasásához.

#### Jegyzetek létrehozása

- 1. Jegyzeteket az alábbi módszerek egyikével hozhat létre:
  - Tartsa nyomva a tollon található gombot, majd koppintson a képernyő bármelyik részére egy új jegyzet gyors létrehozásához.
  - Nyissa meg az **Emlékeztetők** alkalmazást, és koppintson a <sup>+</sup> gombra új jegyzet létrehozásához.

![](_page_20_Picture_6.jpeg)

- 2. Jegyzetek létrehozásakor az alábbi opciók érhetők el:
  - T : Szövegbeviteli eszköz.
    - 🖍 : Ceruza.
    - 🔹 🖍 : Ecset.
  - 🍼 : Radír.
  - 🖸 : Kijelölőeszköz.
  - <sup>5</sup> : Visszavonás.
  - C : Mégis.
  - ••• : További beállítások.
  - 🖍 : Teljes méretű ablak.
  - × : Ablak bezárása.

![](_page_21_Picture_0.jpeg)

A műveletek gyors elvégzéséhez billentyűparancsok állnak rendelkezésre.

## Billentyűparancsok

Az alábbi billentyűparancsok támogatottak:

- +L : Képernyőzár.
- ⊕+D : Kezdőképernyő.
- +S : Google keresés.
- +N : Értesítési központ.
- ⊕+I : Beállítások megnyitása.
- 🕮+P : Belépés vagy kilépés Munka módból.
- 🕮+számbillentyű : Egy alkalmazás megnyitása a dokkolóból.
- Alt+ 
   Aktuális alkalmazás bezárása.
- Ctrl+Shift+T : Érintőpad engedélyezése/letiltása.
- Alt+Tab : Legutóbbi alkalmazások.
- Alt+Shift : Nyelv módosítása.
- Ctrl+Shift : Beviteli mód módosítása.
- Ctrl+szóköz : Billentyűzetkiosztás módosítása.

#### billentyűzetkiosztás

Lépjen a Beállítások > Rendszer > Fizikai billentyűzet menüpontra, koppintson a Lenovo Keyboard Pack for Tab P11 (2nd Gen) > Billentyűzetkiosztások beállítása menüpontra az alapértelmezett billentyűzetkiosztás módosításához.

| Beállítások                                                                                         | ← Fizikai billentyűzet                                                                                                    |
|----------------------------------------------------------------------------------------------------|----------------------------------------------------------------------------------------------------|
| <ul> <li>Adatvedelem</li> <li>Tartózkodási hely</li> </ul>                                          | Lenovo Keyboard Pack for Tab P11 (2nd Gen) Keyboard angol (USA)                                                                                 |
| Speciális funkciók                                                                                  | Érintőpárna > Firmware Frissítése >                                                                                                    |
| <ul><li>Zoll</li></ul>                                                                              | Billentyűzetsegéd Képernyő-billentyűzet használata Musetense késerenvén, szelta k lillentyűzet atála                                            |
| S Kisegítő lehetőségek                                                                              | Billentyűparancsok Tartsa nyorma a CTRE, billentyűja a kadopercig, ekkor megjelenik egy virtuális billentyűzet a képernyőn a billentyűparancsok |
| Jelszavak és fiókok                                                                                 |                                                                                                    |
| Digitális jóllét és szülői Képernyő előtt töltött idő,<br>felügyelet alkalmazásidőzítések, alvásidő |                                                                                                    |
| Google                                                                                              |                                                                                                    |
| 6 Rendszer                                                                                          |                                                                                                    |

![](_page_22_Picture_0.jpeg)

Eszköze és számítógépe között zeneszámokat, képeket, videókat, dokumentumokat, Android alkalmazáscsomag (APK) fájlokat és más adatokat szinkronizálhat.

## A készülék csatlakoztatása a számítógéphez

Csatlakoztassa a készüléket a számítógéphez egy USB kábel segítségével.

Egy ujját csúsztassa felülről lefelé a képernyőn. Ekkor megjelenik **Az eszköz töltése USB-n keresztül** lehetőség az értesítési sávon.

Koppintson Az eszköz töltése USB-n keresztül elemre a további lehetőségek megtekintéséhez.

![](_page_22_Picture_6.jpeg)

## A számítógép kapcsolódási módjának kiválasztása

Az alábbi lehetőségek közül választhat:

- Fájlátvitel: Válassza ezt a módot, ha fájlokat szeretne átvinni a táblagépe és a számítógép között.
- **USB-internetmegosztás**: Válassza ezt a módot, ha meg szeretné osztani az internet-hozzáférését a számítógépével.
- **MIDI**: Válassza ezt, ha az eszköz MIDI-képes alkalmazásait a számítógép MIDI szoftverével szeretné használni.
- **PTP**: Akkor válassza ezt, ha csak fényképeket és videókat szeretne másolni a táblagép és a számítógép között.
- Nincs adatátvitel: Válassza ezt, ha csak tölteni szeretné a táblagépet.

![](_page_23_Picture_0.jpeg)

## Nyelv beállítása

- 1. Lépjen a **Beállítások > Rendszer > Nyelvek > Nyelv hozzáadása** menüpontba.
- 2. Jelölje ki a hozzáadni kívánt nyelvet.
- 3. Tartsa nyomva az 💳 elemet és húzza a hozzáadott nyelvet az első sorba.

## Képernyőzár beállítása

Lépjen a **Beállítások > Feloldás és biztonság > Képernyő zárolása** menüpontba, és válassza ki a képernyő zárolási módját.

## Arcfelismerés beállítása

Készüléke beállításához lépjen a **Beállítások > Feloldás és biztonság > Arcfelismerés** menüpontba, és kövesse a képernyőn megjelenő utasításokat.

#### Hangbeállítás

Lépjen a **Beállítások** > **Hangok és rezgés** menüpontba. A Hang menü képernyőjén beállíthatja a médiafájlok alapértelmezett hangerejét, a hívás hangerejét, a csörgési és értesítési hangerőt és az ébresztő hangerejét, illetve egyéb beállításokat végezhet.

#### Akkumulátorvédelem mód

Az akkumulátorvédelem mód megakadályozza a túl hosszú ideig tartó töltést, ami a magas hőmérséklet és a nagy feszültség miatt hozzájárulhat az akkumulátor gyorsabb öregedéséhez. Bekapcsolása után a funkció a töltöttségi szintet 40%–60% között tartja az akkumulátor élettartamának meghosszabbítása érdekében.

Lépjen a **Beállítások > Akkumulátor > Akkumulátoroptimalizálás** pontra az akkumulátorvédelmi mód bekapcsolásához.

## Szemvédelem és biztonsági információk

#### Szemvédelem

A Szemvédelem mód bekapcsolása esetén a képernyő borostyánsárga árnyalatot kap, amely csökkenti a kék fényt. Ez lehetővé teszi, hogy a képernyőt gyenge fényviszonyok mellett is kényelmesen tudja olvasni vagy nézni.

Be-/kikapcsolásához lépjen a **Beállítások > Megjelenítés > Szemvédelem mód** menüpontba, és koppintson a gombra.

Színhőmérséklet módosítása: Lépjen be a Szemvédelem módba és csúsztassa a Színhőmérséklet csúszkát a megfelelő beállításra.

#### Biztonsági információk

Kérjük, az eszközt megfelelően megvilágított környezetben használja, illetve használat közben tartsa

megfelelő távolságra az eszközt a szemétől. A szemfáradás elkerülése érdekében egy idő után tartson szünetet a képernyő használatában.

## Gyári beállítások visszaállítása

A gyári beállítások visszaállítása minden adatot töröl a táblagép belső tárhelyéről. Kérjük, az eszközön tárolt fontos adatairól készítsen biztonsági mentést a tablet gyári alapértékeinek a visszaállítását megelőzően. Lépjen a **Beállítások > Rendszer > Beállítások visszaállítása > Összes adat törlése (gyári beállítások visszaállítása)** menübe, majd koppintson a **Összes adat törlése >** MINDEN TÖRLÉSE lehetőségre a gyári beállítások visszaállításához.

![](_page_25_Picture_0.jpeg)

## Fontos biztonsági és használati információk

A személyi és vagyontárgyakban esett sérülés vagy a termék véletlen sérülésének elkerülése érdekében a termék használatának megkezdése előtt olvassa el a jelen fejezetben található információkat. Az eszköz biztonságos használatára vonatkozó további tippekért látogasson el a http://www.lenovo.com/safety oldalra.

#### Óvatosan kezelje készülékét

Ügyeljen arra, hogy ne ejtse le, hajlítsa meg, vagy szúrja meg a készüléket, ne helyezzen bele idegen tárgyakat, vagy ne helyezzen rá súlyos tárgyakat. A készülékben található érzékeny alkatrészek megsérülhetnek.

A készülék kijelzője üvegből készült. Ha kemény felületre ejtik, nagy erő hatásának teszik ki, és súlyos tárgyakat ejtenek rá, akkor a kijelző összetörhet. Ha az üveg kicsorbul vagy megreped, akkor ne érintse meg a törött üveget, és ne próbálja meg eltávolítani a készülékről. Azonnal fejezze be a készülék használatát, és forduljon a Lenovo műszaki támogatásához a javítással, cserével vagy leselejtezéssel kapcsolatos tájékoztatásért.

A készüléket ne használja forró vagy nagy feszültségű környezetben, például elektromos készülékek, elektromos melegítő-berendezés vagy elektromos főzőeszközök közelében. A károsodás elkerülése érdekében a készüléket csak 0 °C (32°F) és 40°C (104°F) között használja (tárolás: -20 °C (-4°F) és 60 °C (140°F) között).

A készüléket lehetőleg ne érintkezzen vízzel és ne érje csapadék, rendkívüli páratartalom, izzadság és más folyadék sem.

#### Ne próbálja szétszerelni vagy módosítani a készüléket

A készülék le van pecsételve. Nincsenek benne végfelhasználó által javítható alkatrészek. A belső javításokat hivatalos Lenovo szervizben vagy a Lenovo által jóváhagyott szerelőnek kell végeznie. Ha kinyitja vagy módosítja a készüléket, a garancia sérül.

#### Beépített akkumulátorokkal kapcsolatos megjegyzés

Ne próbálja meg kicserélni a beépített lítiumion akkumulátort! Ha nem megfelelő típusú akkumulátort használ, az robbanásveszéllyel járhat. Csere ügyében vegye fel a kapcsolatot a Lenovo ügyfélszolgálatával.

#### Műanyag zacskóra vonatkozó megjegyzés

#### VESZÉLY:

A műanyag zacskók veszélyesek lehetnek. Csecsemőktől és gyermekektől tartsa távol a műanyag zacskókat a fulladás veszélye miatt!

#### Adapter információk

• Ügyeljen rá, hogy ne kerüljön víz a készülékre vagy a váltóáramú adapterre.

Ne merítse a készüléket vízbe, és ne hagyja olyan helyen, ahol víz vagy más folyadék eláztathatja.

- Kizárólag jóváhagyott töltési módszereket használjon.
   Megjegyzés: Kizárólag szabványos Lenovo hálózati adaptereket használjon. Más gyártótól származó adapterek használata csökkentheti a töltés sebességét, ami nem megfelelő töltést és a berendezés esetleges sérülését eredményezheti.
  - Csatlakoztasson egy szabványos hálózati csatlakozót a megfelelő hálózati kimenetre.
  - Az eszköz számítógépre való csatlakoztatásához használjon szabványos adatkábelt, USB 2.0 vagy annál újabb eszközt.

A töltést végző készülékek töltés közben a normál használat mellett felmelegedhetnek. Ügyeljen a töltést végző készülékek körüli megfelelő szellőzésre. Ha az alábbiak egyikére kerül sor, akkor válassza le a töltőt:

- Ha a töltőt eső, folyadék éri, vagy magas páratartamú környezet veszi körül.
- Ha a töltés alatt álló eszköz sérült.
- Ha a töltés alatt álló eszközt tisztítani szeretné.

#### Figyelem:

A nem saját gyártmányú vagy általa nem jóváhagyott termékek teljesítményéért és biztonságáért a Lenovo nem vállal felelősséget. Kizárólag a Lenovo által jóváhagyott hálózati adaptereket és akkumulátorokat használjon.

Az EU (ErP) környezetbarát tervezésre vonatkozó (2009/125/EK) irányelve – külső hálózati adapterek (2019/1782/EU rendelet)

Az energiával kapcsolatos termékek környezettudatos tervezésére vonatkozó 2010 - UK SI 2010 No. 2617 (külső tápegységek), SI 2020 No. 485 (hálózati készenlét), SI 2014 No. 1290 módosított rendeletek

A Lenovo termékek eleget tesznek az energiával kapcsolatos termékek környezetbarát tervezésére vonatkozó uniós irányelv és az energiával kapcsolatos termékek környezettudatos tervezésére vonatkozó EK rendeletek követelményeinek. Részletekért lásd:

A rendszer megfelelőségi nyilatkozatainak teljes szövege az EU tekintetében a https://www.lenovo.com/us/en/compliance/eu-doc oldalon, az EK tekintetében pedig a https://www.lenovo.com/us/en/compliance/uk-doc oldalon érhető el

#### Nagy hangerő használatával kapcsolatos figyelmeztetés

Figyelmeztetés: huzamos időn keresztül történő bármely forrásból érkező hangos zaj károsíthatja a hallását. Minél hangosabb a hang, annál kevesebb idő szükséges a hallásának a károsodásához. A hallás védelme érdekében:

- Korlátozott ideig használja a fejhallgatót vagy a fülhallgatót magas hangerő mellett.
- Hangos környezet miatt ne hangosítsa fel a hangerőt.
- Halkítson a hangerőn, ha nem hallja a körülötte tartózkodó emberek beszélgetését.

Ha hallási kellemetlenséget tapasztal, többek közt, ha nyomást vagy telítettséget érzékel a füleiben, ha csöngenek a fülei vagy tompa beszédet hall, szakítsa meg a fej- vagy fülhallgatón keresztül történő hallgatást és vizsgáltassa meg a hallását.

![](_page_26_Picture_20.jpeg)

Az esetleges halláskárosodás megelőzése érdekében ne hallgassa sokáig nagy hangerővel.

#### Legyen óvatos, ha a készüléket gépjárművön vagy kerékpáron használja

Mindig a saját és a mások biztonsága legyen az elsődleges. Tartsa be a vonatkozó törvényeket. Vegye figyelembe a mobil elektronikus készülékek, például a jelen készülék gépjármű vagy kerékpár vezetése során történő használatát előíró törvényeket és előírásokat.

#### A termék leselejtezésekor ügyeljen a helyi törvények és előírások betartására

Ha a készülék elérte hasznos időtartama végét, ne zúzza össze, ne égesse el, ne merítse vízbe, és a leselejtezés során vegye figyelembe a vonatkozó törvényeket és előírásokat. A készülék egyes belső alkatrészei olyan anyagokat tartalmaznak, amelyek a nem szabályos leselejtezés esetén felrobbanhatnak, kiszivároghatnak, vagy károsíthatják a környezetet.

További tájékoztatásért lásd az "Újrahasznosítás és környezetvédelmi információk" című fejezetet.

#### A készüléket és tartozékait kisgyermekektől tartsa távol

A gyermekek a készülék apró alkatrészeit lenyelhetik, ami fulladásveszélyt okozhat. A készülék képernyője továbbá akkor is megrepedhet, ha leejtik vagy kemény felülethez ütközik.

#### Ügyeljen adatai és szoftverei védelmére

Ne törölje le azokat a fájlokat, amelyekről nem tudja, hogy pontosan micsodák, és ne változtassa meg azoknak a fájloknak vagy mappáknak a nevét, amelyeket nem Ön hozott létre. Ellenkező esetben a szoftver nem fog megfelelően működni.

Vegye figyelembe, hogy a hálózathoz való csatlakozás esetén a készüléket számítógépes vírusoknak, hackereknek, kémprogramoknak és más olyan rosszindulatú tevékenységeknek teheti ki, amelyek károsíthatják az eszközt, a szoftvereket és az adatokat. A megfelelő védelem biztosítása – tűzfalak, vírusirtó alkalmazások és kémprogram-szűrő szoftverek formájában –, valamint ezek frissítése az Ön felelőssége.

Tartsa távol az elektromos berendezéseket az eszközétől. Ezek közé tartoznak az elektromos ventilátorok, a nagyteljesítményű hangszórók, a légkondicionálók és a mikrohullámú sütők. Az elektromos berendezések által létrehozott erős mágneses mező károsíthatja a készülék képernyőjét és az azon tárolt adatokat.

#### A készülék a működése során hőt fejleszt

Ha a készülék be van kapcsolva, vagy az akkumulátor töltés alatt áll, egyes részei felforrósodhatnak. Az elért hőmérséklet a rendszer leterheltségétől és az akkumulátor töltöttségi szintjétől függ. Ha a készülék hosszabb ideig a testéhez ér, az kellemetlen érzéseket vagy akár égést is okozhat, még akkor is, ha ez a ruhán keresztül történik. Ügyeljen rá, hogy a készülék forró részei ne érjenek hosszabb ideig a kezéhez, a combjához, vagy a teste más részeihez.

#### Elektronikus kisugárzással kapcsolatos figyelmeztetések

#### FCC megfelelőségi nyilatkozat

A készüléket tesztelték, és az megfelel a B osztályú digitális készülékek határértékeinek az FCC (Federal Communications Commission) szabályzata 15. része szerint. E határértékek célja, hogy biztosítsa a káros interferenciákkal szembeni indokolt védelmet otthoni használat során. A készülék rádiófrekvenciás energiát generál, használ, illetve sugározhat; és ha nem ezen utasításoknak megfelelően helyezik el illetve használják, a rádiójeles kommunikációt gátló interferenciát okozhat. Azonban nem garantálható, hogy egy adott üzembehelyezés során nem történik interferencia. Ha a berendezés a rádió vagy televízió vételnek ártó interferenciát okoz - amely a berendezés ki- és bekapcsolásával megállapítható -, próbálja meg az alábbi lépések valamelyikével kiküszöbölni azt:

- Forgassa el vagy helyezze máshová a vevő antennát.
- Növelje a távolságot a berendezés és a vevőegység között.
- A berendezést csatlakoztassa egy másik tápaljzathoz, mint amihez a vevőegység csatlakozik.
- Kérjen segítséget egy hivatalos forgalmazótól vagy szervizmunkatárstól.

A Lenovo nem felel semmi olyan rádió vagy televízió interferenciáért, amely a berendezésen végzett meg nem engedett változtatások eredménye. A meg nem engedett változtatások érvénytelenné tehetik a felhasználó jogosultságát a berendezés használatára.

A készülék megfelel az FCC szabályzat 15. részének. A berendezés az alábbi két feltétel teljesülése esetén üzemeltethető: (1) A készülék nem okozhat interferenciát, és (2) ennek az eszköznek el kell fogadnia minden kapott interferenciát, ideértve az olyan interferenciát is, amely nem kívánt működést okoz.

Felelős társaság: Lenovo (United States) Incorporated 1009 Think Place - Building One Morrisville, NC 27560 Telefon: 1 -919 -294 -5900

#### ISED-figyelmeztetés

A készülék megfelel a Science and Economic Development Canada engedélykötelezettségre vonatkozó RSS-szabványainak. A berendezés az alábbi két feltétel teljesülése esetén üzemeltethető:

(1) A készülék nem okozhat interferenciát, és

(2) ennek az eszköznek el kell fogadnia minden kapott interferenciát, ideértve az olyan interferenciát is, amely nem kívánt működést okoz.

Le présent appareil est conforme aux CNR d'Industrie Canada applicables aux appareils radio exempts de licence. L'exploitation est autorisée aux deux conditions suivantes:

(1) l'appareil ne doit pas produire de brouillage, et

(2) l'utilisateur de l'appareil doit accepter tout brouillage radioélectrique subi, même si le brouillage est susceptible d'en compromettre le fonctionnement.

#### Japán VCCI megfelelőségi nyilatkozat a B osztályú készülékek számára

この装置は、クラスB情報技術装置です。この装置は、家庭環境で使用することを目的としていますが、この 装置がラジオやテレビジョン受信機に近接して使用されると、受信障害を引き起こすことがあります。 取扱 説明書に従って正しい取り扱いをして下さい。VCCI-B

#### Japán megfelelőségi nyilatkozat olyan termékekre, amelyek fázisonként legfeljebb 20 A névleges áramerősségű elektromos hálózathoz csatlakoznak

日本の定格電流が 20A/相 以下の機器に対する高調波電流規制 高調波電流規格 JIS C 61000-3-2 適合品

## Környezetvédelmi, újrahasznosítási és leselejtezési információk

#### Az újrahasznosítással kapcsolatos általános megjegyzések

A Lenovo arra biztatja az információtechnológiai (IT) berendezések tulajdonosait, hogy felelősségteljesen járjanak el berendezéseik újrahasznosítása érdekében, amikor azok feleslegessé válnak. A Lenovo különféle programokat és szolgáltatásokat ajánl, amelyek segítik a számítástechnikai berendezések tulajdonosait a használt készülékek újrahasznosításában. A Lenovo termékek újrahasznosításáról a következő címen tájékozódhat: http://www.lenovo.com/recycling.

#### Az akkumulátorra és az elektromos és elektronikai hulladékra (WEEE) vonatkozó fontos információ

Az elektromos és elektronikus berendezések hulladékainak és az elemek/akkumulátorok Európai Unióban és Egyesült Királyságban való visszavételére és újrafeldolgozására vonatkozó információk

![](_page_28_Picture_19.jpeg)

Az áthúzott kerekes szemetes jelölés csak azokra az európai uniós (EU) és egyesült királyságbeli

(EK) országokra alkalmazandó, amelyekben az WEEE és az akkumulátorok hulladékaira vonatkozó előírások vannak érvényben.

A berendezések és az elemek/akkumulátorok a helyi előírások szerint vannak ellátva az elektromos és elektronikus berendezések hulladékaira (WEEE), valamint az elemek és akkumulátorok hulladékaira vonatkozó címkével. Ezek az előírások határozzák meg a használt berendezések és használt elemek/akkumulátorok visszavételének és újrafeldolgozásának a keretrendszerét az egyes földrajzi régiókban. A különböző termékeken látható címke azt jelenti, hogy a terméket élettartamának végén nem szabad kidobni, hanem az erre szolgáló gyűjtőrendszerekben kell elhelyezni visszanyerés céljából.

Az elem címkéjén szerepelhet az elem gyártása során felhasznált fém vegyjele is (Pb az ólom, Hg a higany és Cd a kadmium esetében).

Az áthúzott kerekes szemetes jelöléssel ellátott elektromos és elektronikus berendezések (EEE), valamint az elemek/akkumulátorok felhasználói nem dobhatják az élettartamuk végére érő eszközöket a nem szelektíven gyűjtött települési hulladék közé, hanem igénybe kell venniük az elektromos és elektronikus berendezések, valamint az elemek/akkumulátorok hulladékainak visszavételére, újrafeldolgozására és hasznosítására szolgáló, rendelkezésükre álló begyűjtési rendszereket, és minimalizálniuk kell az EEE-eszközök és az elemek környezetre és emberi egészségre gyakorolt potenciális hatását, amit a veszélyes anyagok jelenléte okoz.

A Lenovo elektromos és elektronikus berendezései (EEE) olyan alkotóelemeket és alkatrészeket tartalmazhatnak, amelyek a termék életciklusának végén veszélyes hulladéknak minősülnek. Az EEE-eszközöket, illetve az elektromos és elektronikus berendezések hulladékait (WEEE) ingyen le lehet adni a vásárlás helyén, vagy bármely olyan forgalmazónál, amely a használt EEE vagy WEEE berendezéssel azonos jellegű és funkciójú elektromos és elektronikus berendezéseket forgalmaz. Az elektromos és elektronikus berendezések (EEE) hulladékgyűjtőben való elhelyezése vagy gyűjtőhelyen való leadása előtt az elemet vagy akkumulátort tartalmazó berendezés végfelhasználójának el kell távolítania az elemeket és akkumulátorokat, és ezeket szelektív hulladékgyűjtőbe kell helyeznie.

Lenovo-termékek lítiumelemeinek és -akkumulátorainak ártalmatlanítása:

Lenovo terméke gombelem típusú lítiumelemet tartalmazhat. Az elemről részletes információk a termékhez tartozó dokumentumokban találhatók. Ha szükségessé válik az elem cseréje, vegye fel a kapcsolatot az értékesítővel vagy a Lenovo szervizzel. Az ártalmatlanítani kívánt lítiumelemet tekerje be szigetelőszalaggal, keresse fel az értékesítőt, vagy menjen el egy hulladékudvarba, és kövesse a személyzet utasításait.

Lenovo készüléke Li-lon vagy Ni-Mh akkumulátort tartalmazhat. Az akkumulátorra vonatkozó részletes információk a termékhez tartozó dokumentumokban találhatók. Az ártalmatlanítani kívánt akkumulátort tekerje be szigetelőszalaggal, keresse fel a Lenovo értékesítőjét, szervizét vagy az értékesítés helyét, illetve menjen el egy hulladékudvarba, és kövesse a személyzet utasításait. A termék felhasználói kézikönyvében lévő utasításokat ugyancsak követheti.

A megfelelő gyűjtéssel és kezeléssel kapcsolatos információkért látogasson el a következő oldalra: https://www.lenovo.com/environment

Az elektromos és elektronikus berendezések hulladékaira vonatkozó további információkért látogasson el a következő oldalra:

https://www.lenovo.com/recycling

#### Brazíliára vonatkozó akkumulátor-újrahasznosítási információk

#### Declarações de Reciclagem no Brasil

Descarte de um Produto Lenovo Fora de Uso Equipamentos elétricos e eletrônicos não devem ser

descartados em lixo comum, mas enviados à pontos de coleta, autorizados pelo fabricante do produto para que sejam encaminhados e processados por empresas especializadas no manuseio de resíduos industriais, devidamente certificadas pelos orgãos ambientais, de acordo com a legislação local. A Lenovo possui um canal específico para auxiliá-lo no descarte desses produtos. Caso você possua um produto Lenovo em situação de descarte, ligue para o nosso SAC ou encaminhe um e-mail para: reciclar@lenovo.com, informando o modelo, número de série e cidade, a fim de enviarmos as instruções para o correto descarte do seu produto Lenovo.

#### Japánra vonatkozó újrahasznosítási információk

Japánra vonatkozó újrahasznosítással és leselejtezéssel kapcsolatos információk: http://www.lenovo.com/recycling/japan.

#### Indiára vonatkozó újrahasznosítási információk

Indiára vonatkozó újrahasznosítással és leselejtezéssel kapcsolatos információk: http://www.lenovo.com/social\_responsibility/us/en/sustainability/ptb\_india.html.

#### Akkumulátor-újrahasznosítási jelek

• Tajvani akkumulátor újrahasznosítási információ

![](_page_30_Picture_7.jpeg)

• Az Egyesült Államokra és Kanadára vonatkozó akkumulátor-újrahasznosítási információk

![](_page_30_Picture_9.jpeg)

US & Canada Only

## Információk az ENERGY STAR típusról

![](_page_30_Picture_12.jpeg)

Az ENERGY STAR® az Egyesült Államok Környezetvédelmi Ügynökségének és az Egyesült Államok Energiaügyi Minisztériumának közös programja, melynek célja, hogy energiatakarékos termékekkel és gyakorlatokkal pénzt takarítsanak meg, illetve védjék a környezetet.

A Lenovo büszke arra, hogy ügyfeleinek ENERGY STAR minősítéssel rendelkező termékeket kínál. Az ENERGY STAR jelölést megtalálhatja számítógépén, vagy a teljesítmény-beállítások felületen. Az alábbi típusú Lenovo táblagépeket, amelyeken az ENERGY STAR jelölés szerepel, az ENERGY STAR program táblagépekre vonatkozó követelményeinek megfelelően tervezték és vizsgálták be. TB350FU és TB350XU

ENERGY STAR minősítéssel rendelkező termék használatával, illetve a tablet energiatakarékos funkciói által nyújtott előnyök kihasználásával Ön is segít csökkenteni az áramfogyasztást. Kevesebb áram felhasználásával nem csak pénzt takaríthat meg, de hozzájárul a tisztább környezet megvalósításához, és csökkenti az üvegházhatást okozó gázok kibocsátását is. Az ENERGY STAR programmal kapcsolatos további információkért látogasson el a http://www.energystar.gov weboldalra.

A Lenovo arra bíztatja Önt, hogy a hatékony energiafelhasználás legyen a mindennapjainak a szerves része. E célkitűzés elősegítése érdekében a Lenovo beépítette az eszközbe a következő energiagazdálkodási funkciókat, amelyek bekapcsolnak, ha a számítógépet egy meghatározott ideig nem használják:

Energiagazdálkodás: Alapértelmezett Kijelző kikapcsolása: 0,5 perc után Nyomja meg a bekapcsoló gombot a kijelző bekapcsolásához. LAN-ébresztő funkció: NA (nem alkalmazható)

#### Exportbesorolási nyilatkozat

Erre a termékre az Egyesült Államok exportigazgatási törvényei (EAR) vonatkoznak, export besorolási száma (ECCN) pedig 5A992.c. A készülék újraexportálható, kivéve az EAR E1 ország listán szereplő, embargó alatt álló országokat.

#### Hibaelhárítás

"Nincs elegendő memória" hibaüzenet az alkalmazás telepítésekor

Szabadítson fel némi memóriát, és próbálja meg ismét telepíteni.

#### Az érintőképernyő nem működik, vagy nem elég érzékeny

Tartsa lenyomva 8 másodpercig a bekapcsológombot és a hangerő le gombot az eszköz kikapcsolásáig. Ezután kapcsolja be újra az eszközt a megszokott módon.

#### Az eszköz nem kapcsol be vagy a rendszer összeomlik

Töltse az akkumulátort fél órán keresztül, majd tartsa lenyomva 8 másodpercig a bekapcsoló gombot és a hangerő csökkentése gombot a készülék kikapcsolásáig. Ezután kapcsolja be újra az eszközt a megszokott módon.

#### Az eszköz vezeték nélküli hálózaton keresztül nem csatlakozik az internethez

Indítsa újra a vezeték nélküli routert, vagy indítsa újra a WLAN-hálózatot a Beállítások menüpont alatt.

#### Az eszköz nem tér vissza az alvó üzemmódból

Tartsa lenyomva 8 másodpercig a bekapcsológombot és a hangerő le gombot az eszköz kikapcsolásáig. Ezután kapcsolja be újra az eszközt a megszokott módon.